Advance care planning is the process of taking time to decide what is important to you and what you want for your future medical care. Having an advance care plan is important when you cannot make health care decisions because of an accident or illness.

An Advance Care Plan is for **adults at any age over 18** at any stage of health. Your advance care plan can change as goals and values change over your lifetime. For more information and a copy of our **Advance Care Planning Guide**, go to <u>www.uchicagomedicine.org/advancecareplanning</u>.

# Be sure to share your Healthcare Power of Attorney (HPOA) form with your care team.

### Follow these easy steps to:

- Add Advance Care Planning documents (HPOA)
- Edit contact information for a Health Care Decision Maker
- Find resources on MyChart

## Step 1

Log into your MyChart account.

From the Main Menu, select Advance Care Planning

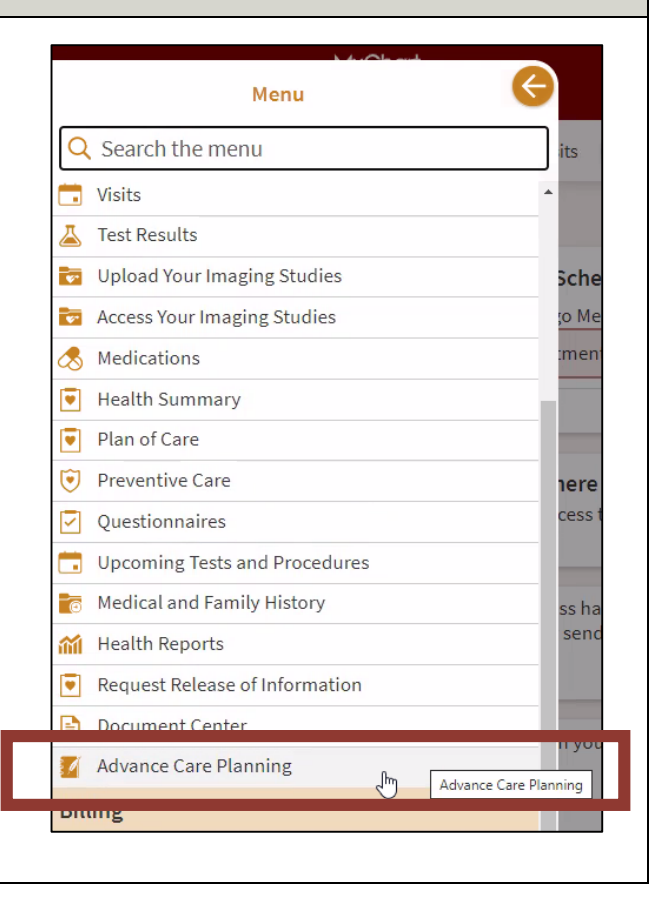

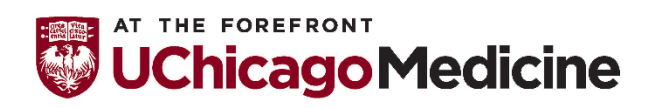

Health Literacy and Plain Language Translation by Office of Diversity, Equity and Inclusion 8-18-2021 **Page 1 of 4** 

## Step 2

## Complete and sign an Illinois Power of Attorney for Health Care Form.

You can use one of the forms found under the Helpful Resources section. The UChicago Medicine version is written in plain everyday language that is easier to read and understand. Both forms are legal and okay to use.

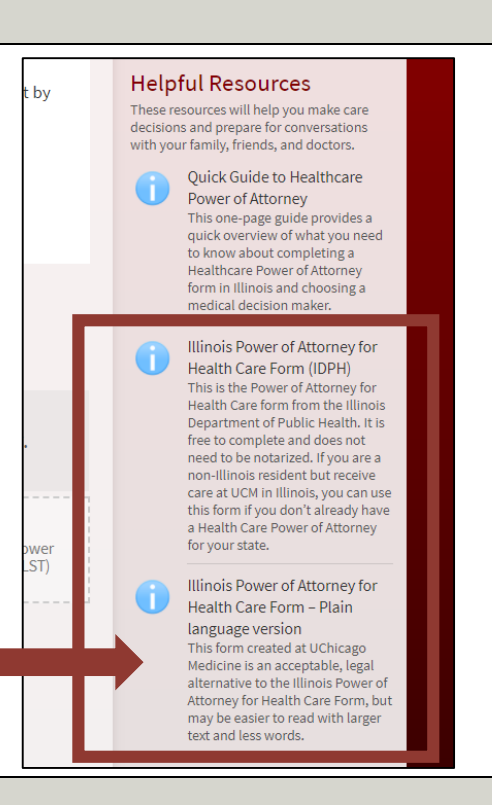

## Step 3

### Add your Health Care Decision Maker who can make health care decisions for you when you cannot.

To start, click Add Health Decision Maker.

### Health Care Decision Maker 🛈

You currently have no health care decision maker.

### Add Health Care Decision Maker

Designate one or more health care decision makers who can make health care decisions for you when you cannot. Upload a signed Power of Attorney for Health Care Form (available under Helpful Resources) when submitting.

## Step 4

## Select your Health Care Decision Maker.

You can choose a person who is already listed as your emergency contact or you can add a new person

Select **Add a new person** if this is someone new.

### Health Care Decision Maker 🛈

You currently have no health care decision maker.

#### New Health Care Decision Maker

\*Health Care Decision Maker Select someone to be your Health Care Decision Maker

Select someone to be your Health Care Decision Maker Anthony Smith (PARTNER)

### -- Add a new person -- N

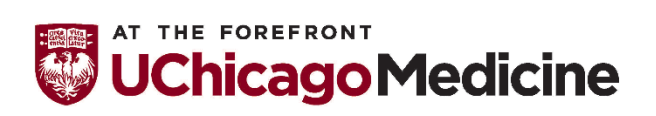

Health Literacy and Plain Language Translation by Office of Diversity, Equity and Inclusion 8-18-2021 **Page 2 of 4** 

## Step 5

If you are adding a new person, enter their first name and last name. Add their relationship to you.

# Then, add your decision maker relationship.

Select if this person is your:

- Health Care Decision
   Maker
- Successor Health Care Decision Maker #1
- Successor Health Care Decision Maker #2
- Surrogate Decision Maker

This needs to match what is listed in your Health Care Power of Attorney form.

# Step 6

Upload the completed and signed Health Care Power of Attorney form that lists this person as your Health Care Decision Maker.

## Click on the document icon to upload a signed HPOA

**form.** Your HPOA form can be a photo or a PDF document.

| ealth Care Decision Ma                                                    | ker 🛈                                                                              | Plannir<br>If a docu |
|---------------------------------------------------------------------------|------------------------------------------------------------------------------------|----------------------|
| You currently have                                                        | no health care decision make                                                       | er. Docum            |
| ew Health Care Decision<br>Health Care Decision Maker<br>Add a new person | Maker                                                                              | •                    |
| *First Name<br>Nancy                                                      | *Last Name<br>Jones                                                                | Corr<br>of A         |
| Relationship<br>WIFE                                                      | <ul> <li>* Decision Maker Relationship</li> <li>Health Care Decision Ma</li> </ul> | k ¥                  |
| Legal document for this relation                                          | onship 🗸                                                                           | Upload document      |

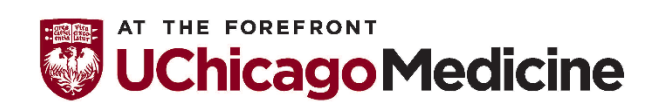

|                                                |                                                                           | -                                                                                                    |
|------------------------------------------------|---------------------------------------------------------------------------|----------------------------------------------------------------------------------------------------|
| Health Care Decision Maker 🛈                   | )                                                                         |                                                                                                    |
| You currently have no he                       | alth care decision maker.                                                 |                                                                                                    |
| New Health Care Decision Maker                 |                                                                           |                                                                                                    |
| Health Care Decision Maker<br>Add a new person | ~                                                                         |                                                                                                    |
| <b>★</b> First Name                            | *<br>Last Name                                                            |                                                                                                    |
| Relationship 🗸                                 | *Decision Maker Relationship<br>Health Care Decision Mak *                |                                                                                                    |
| Legal document for this relationsho            | Health Care Decision Maker (Docum<br>Successor Health Care Decision Makes | ented POA for Health Care)<br>er #1 (Documented on POA for Health Care)<br>er #2 (Documented on POA for Health Care) |
| Country<br>United States                       | Surrogate Decision Maker (Per Illino                                      | is Health Care Surrogate Act)                                                                                        |
| Street Address                                 |                                                                           |                                                                                                    |
|                                                | 715                                                                       |                                                                                                    |
| City                                           | e V ZIP                                                                   |                                                                                                    |
| County 🗸                                       |                                                                           |                                                                                                    |
| Home Phone                                     | Mobile Phone                                                              |                                                                                                    |
| Work Phone                                     | Email                                                                     |                                                                                                    |
|                                                | Save changes Cancel                                                       |                                                                                                    |

## Step 7

After you upload the document, make sure it is listed under **Documents In Review**.

| Your Menu                                                                           |                                                          | UChicagoMedicine                                                                                   |  |  |
|-------------------------------------------------------------------------------------|----------------------------------------------------------|----------------------------------------------------------------------------------------------------|--|--|
| You currently have no health care decision maker.<br>lew Health Care Decision Maker |                                                          | Documents On File                                                                                  |  |  |
|                                                                                     |                                                          | There are no documents of this kind to display.                                                    |  |  |
| Health Care Decision Maker                                                          | n ``                                                     | Documents In Review                                                                                |  |  |
| *First Name<br>Nancy                                                                | *Last Name<br>Jones                                      |                                                                                                    |  |  |
| Relationship<br>WIFE                                                                | *Decision Maker Relationship<br>Health Care Decision Mak | powerofattornevhealthcareform.pdf                                                                  |  |  |
| Legal document for this relationship powerofattorneyhe                              | althcareform.pdf (Just upload 🍟 🗋                        | Uploaded on 8/2/2021                                                                               |  |  |
| Country<br>United States                                                            |                                                          | Common documents include Advance Directives and Living Will, a Power of                            |  |  |
| Street Address                                                                      |                                                          | Attorney, or a Physician Prders for Life-Sustaining Treatment (POLST) signed<br>by your physician. |  |  |

## Step 8

# Enter the rest of the information needed

for your Health Care Decision Maker.

Select **Save Changes** at the bottom.

| 555 Oak Ave              |                 |                 |   |                         |
|--------------------------|-----------------|-----------------|---|-------------------------|
| Chicago                  | State<br>Illing | ois             | • | <sup>ZIP</sup><br>60610 |
| COOK                     | ~               |                 |   |                         |
| Home Phone<br>7737021220 |                 | Mobile Phone    |   |                         |
| Work Phone               |                 | email@email.com |   |                         |

## Step 9

## Our team will review the information you have added to make sure it is complete.

If something is missing, you will get a notice saying the reason it was not accepted.

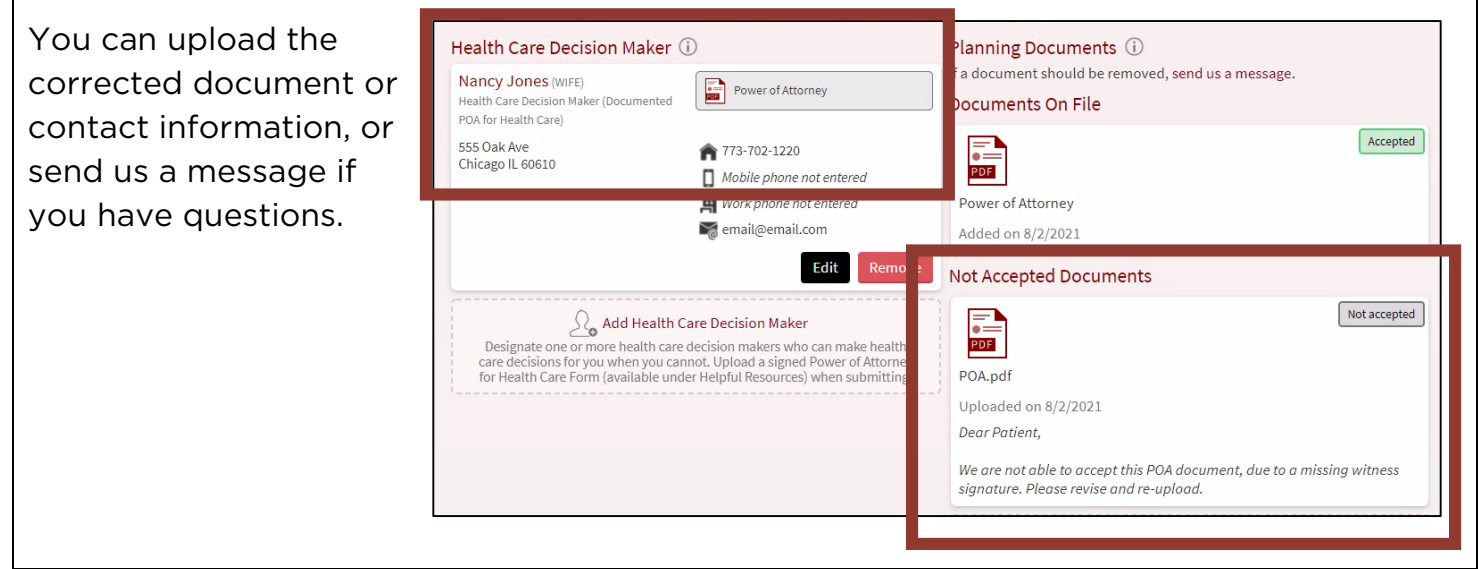

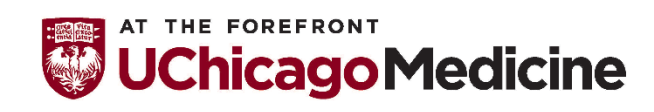

Health Literacy and Plain Language Translation by Office of Diversity, Equity and Inclusion 8-18-2021 **Page 4 of 4**